## **CPCMG Video Visit Instructions**

Participation in CPCMG Video Visits requires a patient's caregiver to have an active MyChart account. If you do not have an account, please call your local CPCMG office to set one up.

1. Download the MyChart app on your Android or Apple phone.

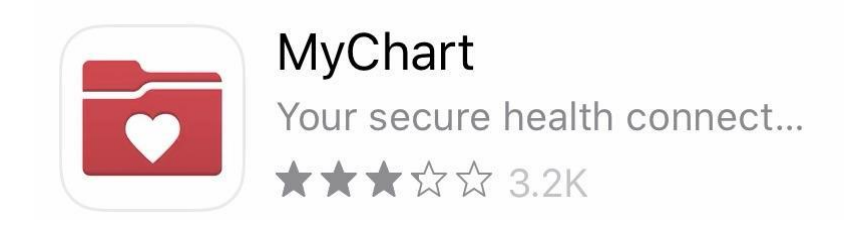

2. Open MyChart and select Rady Children's Hospital as your health care organization.

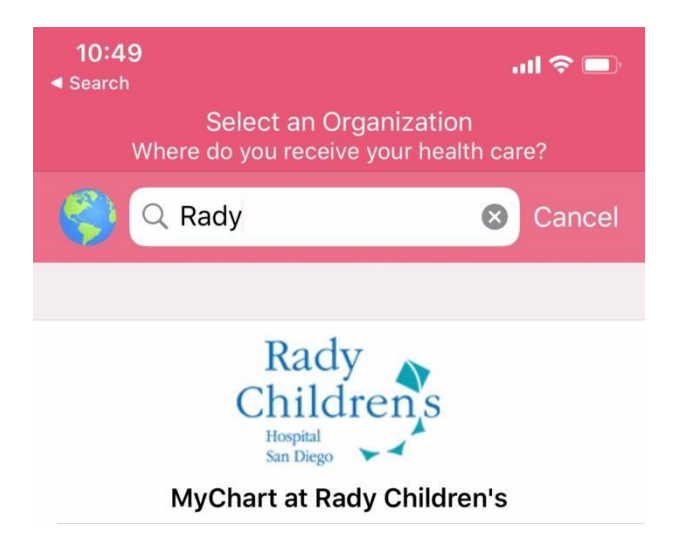

3. Log in with your MyChart credentials. If you don't remember your username or password, you can retrieve them from the log in page.

| Close  | Continue to Log in                         |  |  |  |  |
|--------|--------------------------------------------|--|--|--|--|
|        | Rady<br>Childrens<br>Hospital<br>San Diego |  |  |  |  |
| MyChar | t ID                                       |  |  |  |  |
| Passwo | rd                                         |  |  |  |  |
| LOG IN |                                            |  |  |  |  |
| ල Fe   | orgot Password or MyChart ID?              |  |  |  |  |

4. Select the child needing a visit. Then select Menu > Schedule an Appointment > Video Visit.

| MyChart | MyChart,<br>at Ridy Children's | CS                 | MyChart<br>** Epile | MyChart at Rady Children's | S      | S Schedule Appointment Cl                                                                                            | ose      |
|---------|--------------------------------|--------------------|---------------------|----------------------------|--------|----------------------------------------------------------------------------------------------------|----------|
| 2 mm    | 7                              | Switch<br>Accounts |                     | The -                      | 2      | TELL US WHY YOU'RE COMING IN<br>Choose a specific reason for scheduling an appointment.                              |          |
|         | S                              |                    | Q Searc             | Shay's Menu<br>the menu    | Cancel | Physical/Well Child Check                                                                                            | ÷        |
|         | Shay                           |                    | Find Car            | re<br>edule an Appointment |        | Allergy Injection ONLY - Schedule                                                                                    | ÷        |
|         |                                |                    | Commun              | nication<br>sages          | > *    | Children's Primary Care Flu Vaccine<br>Primary Care Flu Vaccine                                                      | <i>→</i> |
| Visits  |                                | Medications        | 🔄 Ask               | a Question<br>ers          | >      | Video Visit<br>Schedule a telehealth visit with your<br>pediatrician 7 days per week                                 | +        |
| S Shav  | Messages Test Res              | ults               | My Reco             | ord<br>/ID-19              | >      | Same Day Sick Appointment<br>Online scheduling is currently limited to cough, sore<br>throat, vomiting, and diarrhea | ÷        |
| L 7     | Nothing new to s               | how.               | 📑 Visit<br>👗 Test   | s<br>Results               | >      | Rady Children's Flu Vaccine Clinics (Specialty<br>Care)<br>Schedule an appointment                                   | +        |

5. Select the clinician you prefer to see or the "next available Video Visit provider."

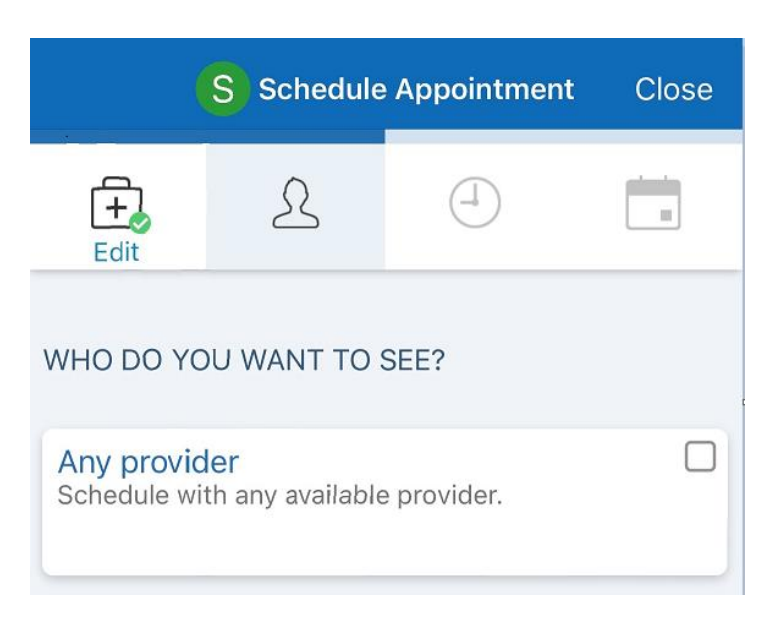

6. Please read the **"Video Visits Disclaimer"** to see which types of visits are suitable to be seen by a clinician that is **not** your primary pediatrician.

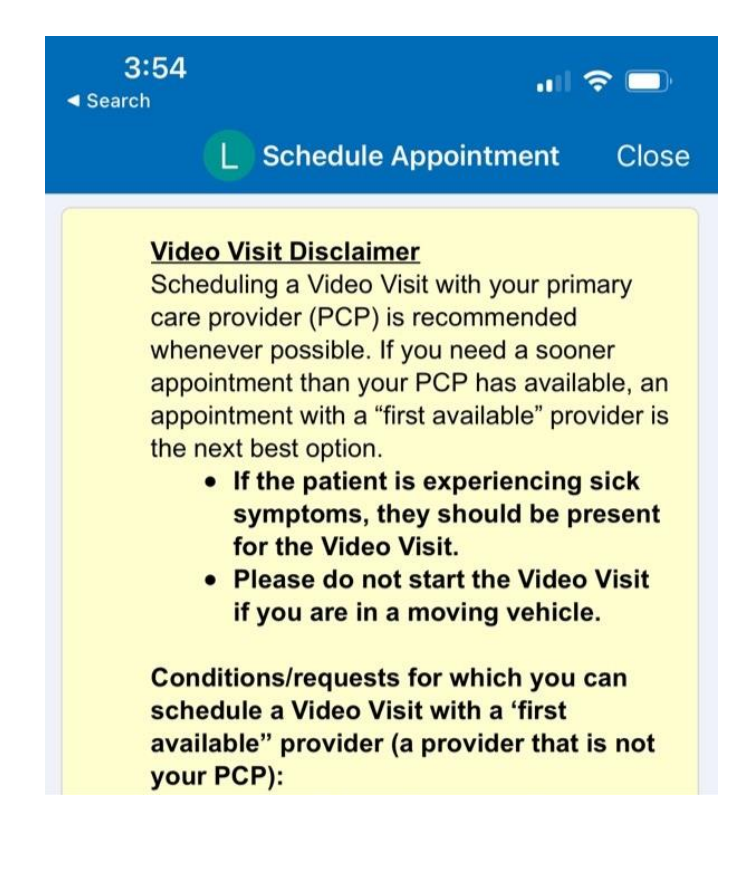

7. Select a convenient visit time. Note: Video Visits can be scheduled up to 24 hours in advance.

| S Schedule Appointment Close |          |          |  |  |  |  |  |  |
|------------------------------|----------|----------|--|--|--|--|--|--|
| Thursday May 26, 2022        |          |          |  |  |  |  |  |  |
| 4:45 PM                      | 5:45 PM  | 6:15 PM  |  |  |  |  |  |  |
| 6:30 PM                      | 6:45 PM  | 7:00 PM  |  |  |  |  |  |  |
| 7:15 PM                      | 7:45 PM  | 8:00 PM  |  |  |  |  |  |  |
| 8:15 PM                      | 8:30 PM  | 8:45 PM  |  |  |  |  |  |  |
|                              |          |          |  |  |  |  |  |  |
| Friday May 27, 2022          |          |          |  |  |  |  |  |  |
| 8:30 AM                      | 8:45 AM  | 9:00 AM  |  |  |  |  |  |  |
| 9:15 AM                      | 9:30 AM  | 9:45 AM  |  |  |  |  |  |  |
| 10:00 AM                     | 10:15 AM | 10:30 AM |  |  |  |  |  |  |
| 10:45 AM                     | 11:00 AM | 11:15 AM |  |  |  |  |  |  |
| 11:30 AM                     | 11:45 AM | 1:00 PM  |  |  |  |  |  |  |
| 1:15 PM                      | 1:30 PM  | 1:45 PM  |  |  |  |  |  |  |
| 2:00 PM                      | 2:15 PM  | 2:30 PM  |  |  |  |  |  |  |

8. After scheduling your visit, please download the ZOOM Cloud Meetings app.

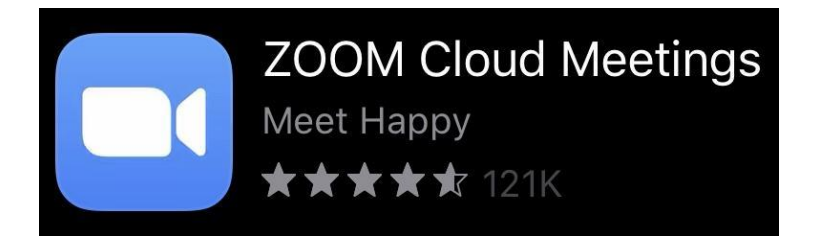

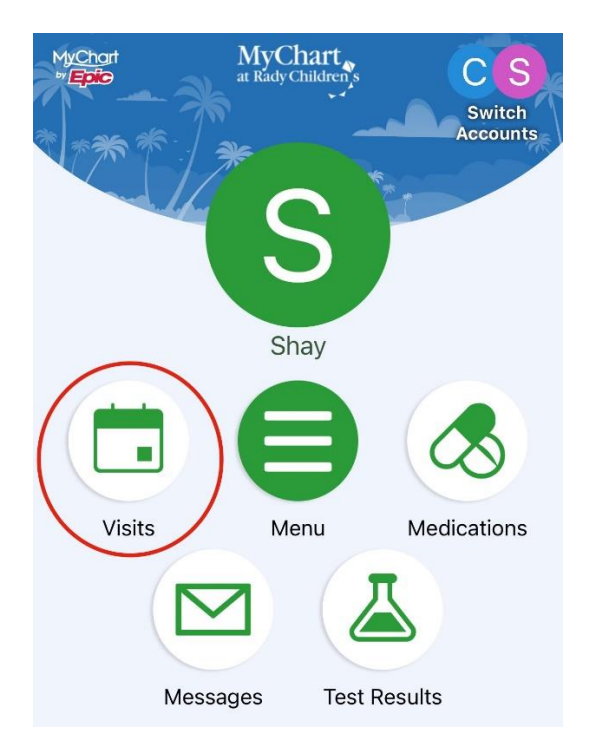

9. Five to ten minutes before your scheduled visit, log on to MyChart and select "Visits."

## 10. Select your scheduled Video Visit.

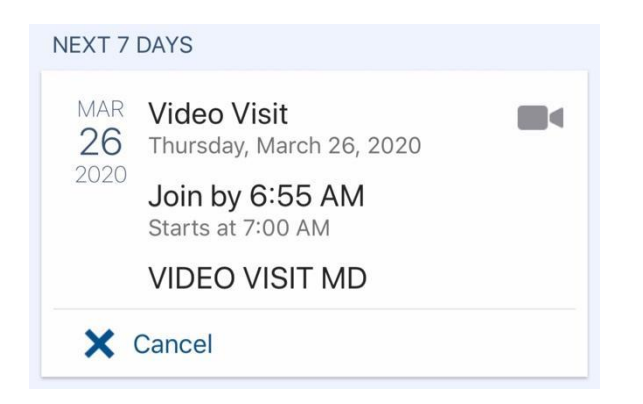

## 11. Tap Begin Visit.

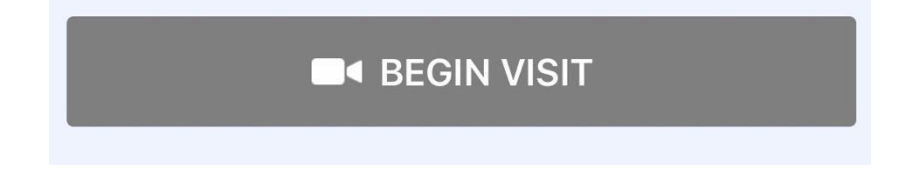